## How to use - Kernel Document Converter Software

**Step 1:** Launch Kernel Document Converter and navigate to its home screen.

|                    |                                   | Kerne                   | Document Co           | nverter  |         |           |  |
|--------------------|-----------------------------------|-------------------------|-----------------------|----------|---------|-----------|--|
| View Tools Help    |                                   |                         |                       |          |         |           |  |
| cument File        | Preview                           |                         |                       |          |         |           |  |
| 🛱 😥 🗙 🛃 Activate   | Previewed File : [None]           |                         |                       |          |         |           |  |
| Document File Path | K                                 | Choo                    | se and Add yo         | ur files |         | ×         |  |
|                    | Select Source File Types:         |                         |                       |          |         | Select Al |  |
|                    | 🗆 🛃 XPS 📄 🔛 XLSI                  | E PPTX                  | 🗔 🔛 HTML              | 🗌 🙆 EPUB |         |           |  |
|                    | 🗌 🛃 OXPS 🗌 🔛 XLS                  | 🔲 📴 РРТ                 | 🔲 🛃 МНТМІ,            | 006 🚺 🗌  | 🗆 🔛 DOC | IBOM 📴 🗌  |  |
|                    | 🗆 🖬 ТХТ 📄 🔂 005                   | 🗆 🖬 csv                 | 🗌 🔜 хнтмі,            | 🗌 🔝 PDF  | тао 🛃 🗔 |           |  |
|                    | Choose Files from Drive or Folde  | (                       |                       |          |         |           |  |
|                    | Quickly select files directly fro | om your drive or specif | ic folder for convers | ion.     |         | Browse    |  |
|                    | Search Files Across Your PC       |                         |                       |          |         |           |  |
|                    | Efficiently locate and select s   | ource files from any lo | cation on your PC.    |          |         | Browse    |  |
|                    | Find :                            |                         |                       |          |         |           |  |
|                    | 🗌 📁 Check files to add.           |                         |                       |          |         |           |  |
|                    |                                   |                         |                       |          |         |           |  |
|                    |                                   |                         |                       |          |         |           |  |
|                    |                                   |                         |                       |          |         |           |  |
|                    |                                   |                         |                       |          |         |           |  |
|                    |                                   |                         | Add Files             |          |         |           |  |
|                    |                                   |                         |                       |          |         |           |  |
|                    |                                   |                         |                       |          |         |           |  |
|                    |                                   |                         |                       |          |         |           |  |

**Step 2:** Select single or multiple source file types. You can also select them all at once with the 'Select All' option.

| K.                 |                         | Choos                 | se and Add you         | ur files | ×          |
|--------------------|-------------------------|-----------------------|------------------------|----------|------------|
| Select Source File | e Types:                |                       |                        |          | Select All |
| 🖌 🚽 XPS            | 🗌 🔀 XLSX                | PPTX                  | 🗌 🌄 HTML               | 🗌 🔡 EPUB | RTF        |
| 🗆 🛃 OXPS           | 🗌 🔀 XLS                 | 🖌 🖻 PPT               | 🔲 🛃 MHTML              |          | 🗌 📴 мові   |
| ΤΧΤ 📄 🎔            |                         | 🗌 📄 csv               | 🗌 🛃 XHTML              | 🗌 🔀 PDF  |            |
| Choose Files from  | n Drive or Folder       |                       |                        |          |            |
| Quickly select     | t files directly from y | your drive or specifi | ic folder for conversi | ion.     | Browse     |
| Efficiently loc    | ate and select sour     | ce files from any loo | cation on your PC.     |          | Browse     |
| 🗌 📁 Check          | files to add.           |                       |                        |          |            |
|                    |                         |                       |                        |          |            |
|                    |                         |                       |                        |          |            |
|                    |                         |                       |                        |          |            |
|                    |                         |                       |                        |          |            |
|                    |                         |                       | Add Files              |          |            |

**Step 3:** Add the specific files from the folder or add complete folder for conversion.

| J                  |                       | Choo                 | se and Add you         | ur files |   | >          |
|--------------------|-----------------------|----------------------|------------------------|----------|---|------------|
| Select Source File | e Types:              |                      |                        |          |   | Select All |
| 🖌 🛃 XPS            | 🗌 🖹 XLSX              | 🗌 🖻 РРТХ             | 🗌 🛃 HTML               | 🗔 🙆 EPUB |   | 🗌 📄 RTF    |
| 🗌 🛃 OXPS           | 🗌 🔀 XLS               | PPT                  | 🔲 🛃 MHTML              |          |   | 🗌 📄 мові   |
| TXT 📄 🔽            |                       | 🗌 📄 csv              | 🔲 🛃 XHTML              | 🗌 🔀 PDF  |   |            |
| Choose Files fro   | m Drive or Folder     |                      |                        |          |   |            |
| Quickly selec      | t files directly from | your drive or specif | ic folder for conversi | ion.     | - | Browse     |
| ind :              |                       |                      |                        |          |   |            |
| Find :             |                       |                      |                        |          |   |            |
| 🗌 📁 Check          | files to add.         |                      |                        |          |   |            |
|                    |                       |                      |                        |          |   |            |
|                    |                       |                      |                        |          |   |            |
|                    |                       |                      |                        |          |   |            |
|                    |                       |                      |                        |          |   |            |
|                    |                       |                      |                        |          |   |            |

**Step 4:** Choose specific files from the list displayed on the tool or select all. Then, click on Add Files.

| ĸ                           |                       | Choo                 | se and Add you        | ur files        |                    | ×           |
|-----------------------------|-----------------------|----------------------|-----------------------|-----------------|--------------------|-------------|
| Select Source File          | e Types:              |                      |                       |                 |                    | Select All  |
| 🗌 🛃 XPS                     | 🗌 🖹 XLSX              | 🗌 🝺 РРТХ             | 🗌 🛃 НТМL              | 🗌 🙆 EPUB        |                    | 🗌 📄 RTF     |
| 🗌 🛃 OXPS                    | 🗌 🔀 XLS               | 🔲 📄 PPT              | 🔲 🛃 MHTML             |                 |                    |             |
| тхт 📄 🗌                     |                       | 🗌 🗎 csv              | 🔲 🛃 XHTML             | 🗌 🔀 PDF         |                    |             |
| Choose Files from           | m Drive or Folder     |                      |                       |                 |                    |             |
| Quickly select              | t files directly from | your drive or specif | ic folder for convers | ion.            |                    | Browse      |
| Find :                      |                       |                      |                       |                 |                    |             |
| 🗌 🦢 Check                   | files to add.         |                      |                       |                 |                    |             |
| ✓ K c:\"                    | 11 1410               | 1 112761 1           | aun -1 1              | U 11 A 11       | C 404 U            | 11 - 1 pc 🔨 |
| ✓ ₩ C:\                     | rijan der jose        | matrix Bog of        | ofation 3 Samples M   | athods to Repar | Conuget some in    | a dec       |
| <ul> <li>✓ ■ C:\</li> </ul> | -                     | Hadil) Reserve       | the Depresents        | to David Now    | to Office 201, No  | MILLING     |
| 🗆 📄 C:\                     | -Carryter Dea         | Hadi() Reserve       | the Depresentation    | ra (Prodi Nove  | 10 Office 345, N   | wit the     |
| < D. C.\Uco                 | relkorpoHA\Dow        | nloade\5 Poacon      | Mhy Organizatio       | ne Chauld Mayo  | to Office 265 file | stonen chat |
|                             |                       |                      | Add Files             |                 |                    |             |

**Step 5:** Remove any file or remove all if you have added any obsolete file.

| K                                      | Kernel Document Converter | ×            |
|----------------------------------------|---------------------------|--------------|
| File View Tools Help                   |                           |              |
| Document File                          | Preview                   |              |
| 🛱 🐼 🗙 🖳 Activate                       | Previewed File : [None]   |              |
| Docum Remove the checked document file |                           |              |
| 🗆 🔝 C:                                 |                           |              |
|                                        |                           |              |
|                                        |                           |              |
|                                        |                           |              |
|                                        |                           |              |
|                                        |                           |              |
|                                        |                           |              |
|                                        |                           |              |
|                                        |                           |              |
|                                        |                           |              |
|                                        |                           |              |
|                                        |                           |              |
|                                        |                           |              |
|                                        |                           |              |
|                                        |                           |              |
|                                        |                           |              |
|                                        |                           |              |
|                                        |                           |              |
|                                        |                           |              |
|                                        |                           |              |
| Added Files: 4 Checked Files: 1        | Loading Status:           | View Convert |
| Visit software homepage.               |                           |              |

**Step 6:** From the added files, choose any file and click on th View option to preview file data.

| K                               | Kernel Document Converter – 🗖 🗴                                                                                                    |
|---------------------------------|----------------------------------------------------------------------------------------------------|
| File View Tools Help            |                                                                                                    |
| Document File                   | Preview                                                                                                    |
| 🛱 🐼 🗙 🖳 Activate                | Previewed File : 🗟 C:\Users\kernel44\Downloads\5 Reasons Why Organizations Should Move to Office 365.html                                                                                                    |
| Document File Path              | <ul> <li>five reasons to know why organizations should move from Exchange to Office 365.</li> <li>Work from anywhere</li> <li>Office 365 stands as a cloud-based solution, enabling users to access their documents seamlessly from PCs, Macs, iOS, and Android devices, regardless of location or device type. Its inherent sharing and collaboration capabilities align perfectly with contemporary work environments. Office 365 grants users the flexibility to retrieve their data from any geographical location, using any compatible device. This level of convenience positions Office 365 as the optimal choice for organizations that offer Work-from-Home opportunities to their employees.</li> <li>Subscription plans that suit all</li> <li>Office 365 provides exceptional pricing flexibility for its services. It offers a range of subscription plans that organizations can tailor to their specific requirements. With a single license, they gain access to a suite of services such as SharePoint Online, Skype for Business, OneDrive for Business, and Sway. What sets Office 365 apart is its cost-effectiveness, where you only pay for the services you actually use. This means no upfront investments or concealed expenses at any stage. Furthermore, the subscription can be canceled at any time, affording businesses even more control over their expenditure.</li> <li>It is from Microsoft</li> <li>Office 365 benefits from the unwavering support of Microsoft, a renowned and dependable provider of cloud services. This assurance translates into peace of mind for users, knowing that their data is in secure hands. In contrast, on-premises deployments ar We're Online</li> </ul> |
| Added Files: 4 Checked Files: 1 | Loeding Stells: View Convert                                                                                                    |
| Visit software homepage.        |                                                                                                    |

**Step 7:** Select specific files or all documents to convert it to different formats.

| K                               | Kernel Document Converter – 🗖 🗙                                                                                                    |
|---------------------------------|----------------------------------------------------------------------------------------------------|
| File View Tools Help            |                                                                                                    |
| Document File                   | Preview                                                                                                    |
| 🛱 🗟 🗙 🖳 Activate                | Previewed File : 💽                                                                                                    |
| Document File Path              | <ul> <li>their data is in secure hands. In contrast, on-premises deployments are susceptible to hardware and software glitches, data corruption, and unauthorized access, making them comparatively less secure.</li> <li>Office 365's seamless integration with other popular Microsoft products and services further solidifies its status as the top-choice cloud solution for both enterprises and home users alike.</li> <li>Additionally, Microsoft guarantees an impressive 99.9% uptime for Office 365. Furthermore, subscribers have the flexibility to create backups, ensuring data can be restored whenever necessary, adding an extra layer of security to their valuable information.</li> <li>Always up-to-date</li> <li>One of the standout advantages of Office 365 is its automatic and cost-free upgrades. Users benefit from immediate access to all the latest enhancements and innovations as soon as they are rolled out. In contrast, on-premises deployments entail purchasing software and upgrading hardware, often leading to significant downtime. This issue is effectively circumvented with Office 365, as Microsoft's commitment to a cloud-first policy means that new features are initially introduced on cloud applications before their on-premises counterparts. This ensures that Office 365 users consistently enjoy cutting-edge functionalities ahead of other deployment methods.</li> <li>Data is secure</li> <li>Data security is a paramount concern for any organization, especially</li> </ul> |
| Added Files: 4 Checked Files: 2 | Loading Status: View Convert                                                                                                    |
| Visit software homepage.        |                                                                                                    |

**Step 8:** Configure your conversion, start with providing a location to save the file and choose preferred format to convert. Also, apply useful filters to convert specific files.

| Iter for Conversi  |                                 | in ore y | our mos |                       |      |        |
|--------------------|---------------------------------|----------|---------|-----------------------|------|--------|
| itter for conversi | on                              |          |         |                       |      |        |
| Choose Destinat    | ion Path: C:\Users\kernel44\Doo | cuments  |         |                       | E    | Browse |
| Apply Conversion   | on Type                         |          |         |                       |      |        |
| Convert to:        | O Document Formats              | DOC      | •       | O Spreadsheet Formats | XLSX | •      |
|                    | O Presentation Formats          | PPTX     | •       | Image Formats         | JPEG | •      |
|                    | O Adobe Acrobat                 | PDF      | •       | O Ebook Formats       | EPUB | T      |
|                    | O Microsoft XPS                 | XPS      | w       | O Web Formats         | HTML |        |
| Apply Page Filte   | er<br>All Pages                 |          |         | C                     | onve | rt     |